# Med+Proctor (Step-by-Step Guide)

#### 1. <u>Go to https://www.medproctor.com/collin-college-immunization. Click Step 1.</u> <u>"Create Med+Proctor Account "</u>

Steps:

- 1) Create Med+Proctor Account
- 2) Download Immunization Certificate (Optional)

#### 3) Have all required information completed and upload forms

Immunization form for **Collin College** immunization requirements. Collin College Med+Proctor immunew students under the age of 22 to avoid **Class Registration Holds**.

Visit <u>support.medproctor.com</u> for any questions associated with submitting required bacterial meninfor all new and incoming students to Collin College.

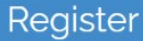

#### 2. Log into OneLogin

- After Step 1, you should be redirected to the OneLogin page as shown below (You will need to have your OneLogin set up prior to accessing Med+Proctor)

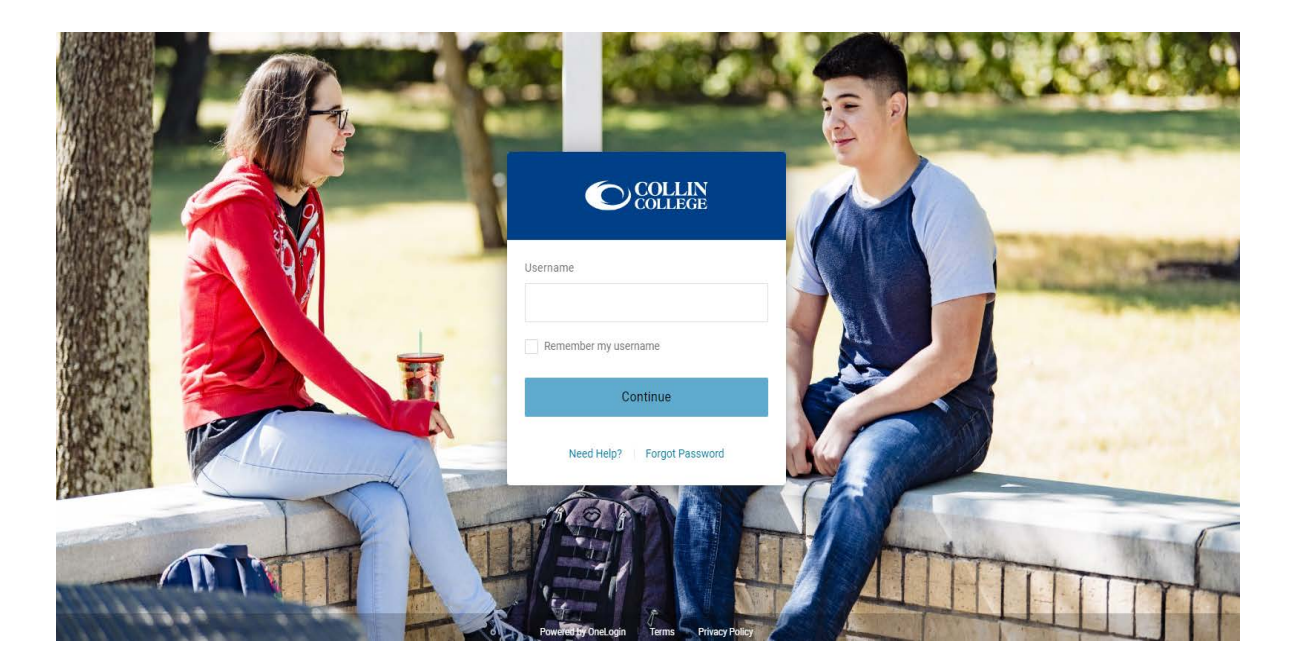

### 3. Complete the Profile

- The code for Fall 2023 is 202410

## Profile

| First name *                                        | Name            |                                   |
|-----------------------------------------------------|-----------------|-----------------------------------|
| Last name *                                         | Test            |                                   |
| Date of birth *                                     |                 |                                   |
|                                                     | Format mm/dd/yy | уу.                               |
| Select one of these terms from the drop-down below. | 202120          | Credit Wintermester & Spring 2021 |
|                                                     | 202130          | Credit Summer & Maymester 2021    |
|                                                     | 202210          | Credit Fall 2021                  |
|                                                     | 202220          | Credit Wintermester & Spring 2022 |
|                                                     | 202230          | Credit Summer & Maymester         |
|                                                     | 202310          | Credit Fall 2022                  |
|                                                     | 202320          | Credit Spring 2023                |
|                                                     | 202330          | Credit Summer 2023                |

4. <u>Choose Requirement Group "General Population," Term (see chart above), and</u> <u>Campus Resident (Select No if you plan to live at home):</u>

| Requirement Group * | General Population | ~ |
|---------------------|--------------------|---|
| Term *              | 202310             | ~ |
| Student ID *        | XXXXXXXXX          |   |
| Campus Resident *   | Select             | ~ |
|                     | Continue           |   |

## 5. You'll see a pop-up window. Type your name in the text bar and click Agree.

| <ul> <li>f. No Assignment. User shall not assign or delegate any of its rights or obligations under this</li> <li>EULA to any other Person without the prior written consent of Med+Proctor. Any assignment or</li> <li>delegation in violation of this provision shall be null and void.</li> </ul>      |           |  |
|----------------------------------------------------------------------------------------------------|-----------|--|
| <ul> <li>g. Successors and Assigns. To the extent that any rights or obligations here-under be assigned</li> <li>in compliance with Paragraph 30(f) this EULA shall be binding upon and shall inure the benefit</li> <li>of the parties and their respective successors and permitted assigns.</li> </ul> | nay<br>to |  |
| 31. User Comments and Concerns. This Site is operated by MedProctor LLC 2126<br>Ave S Nashville<br>Tennessee USA 37212. All feedback comments requests for technical support and<br>other communications<br>relating to the Site and/or Program should be directed to:<br>hallett.ogburn@medproctor.com.  | 21st      |  |
| Enter your full name Enter your full name for use as an electronic signature                                                                                                    | Agree     |  |

### 6. Click Continue

## Agreements

End User License Agreement

Continue...

7. On the next page, DON'T click the "Submit your Immunization with Med + Proctor for \$10.00." Scroll to the gray button and click "No thank you. I do not want access to my document later" at the bottom of the screen (see image below)

Ready to submit your documentation?

★ Submit your immunizations with Med + Proctor for \$10.00

#### **Benefits**

One-time, easy payment of \$10.00

Priority Access to support staff and verification services.

Lifetime Access: Download and use your immunization forms anytime you need them.

Centralized, Secure Storage: All of your relevant health information in one location.

Access to the Association of American Medical Colleges (AAMC) form which is accepted nationwide.

Generate your complete health record with just one click! Great for transfer of health information to other organizations.

No, thank you. I do not want access to my document later.

# 8. <u>You have now created your Med Proctor account and you can upload your Meningi</u>tis vaccination documentation.

Documents

| Download Documents                                                                                                    |                             |   |  |  |  |
|----------------------------------------------------------------------------------------------------|-----------------------------|---|--|--|--|
| Immunization Certificate                                                                                                    |                             |   |  |  |  |
| Upload a Document                                                                                                    |                             |   |  |  |  |
| JPEG (.jpeg or .jpg) images are preferred.<br>Already have an official vaccine record? You can upload that here as well.<br>Need to correct a document you have submitted? Simply select the document type and choose the<br>corrected file in the form below. |                             |   |  |  |  |
| Document Type *                                                                                                    | Select                      | ~ |  |  |  |
| Select a file *                                                                                                    | Choose Files No file chosen |   |  |  |  |
| Continue                                                                                                    |                             |   |  |  |  |